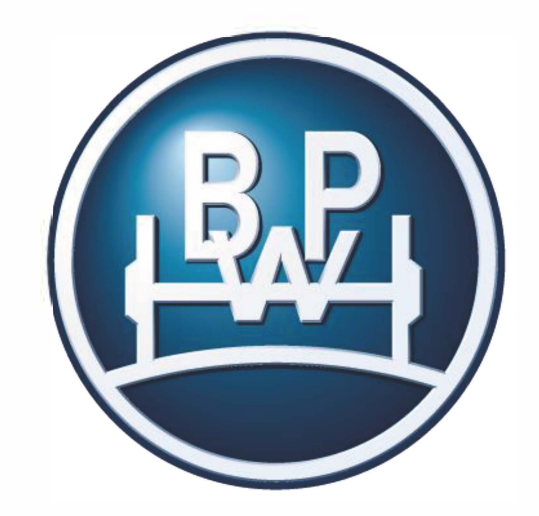

### wethinktransport

Marcas do Grupo BPW: BPW | ERMAX | HBN-Teknik | HESTAL | idem telematics

#### MyBPW – PORTAL DO CLIENTE Manual do utilizador

BPW KG, Novembro 2021 (Version 1.0)

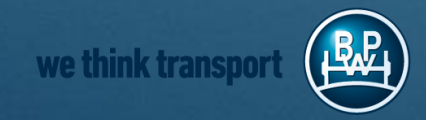

### Como é que o portal do cliente o ajuda?

01 Geral / Mudanças

02 Novo utilizador do portal

03 Login / Logout

04 Gestão de senhas

Peças sobressalentes e listas de peças

6 <u>Substituição de referências</u>

we think transport

### 01 Geral / Mudanças

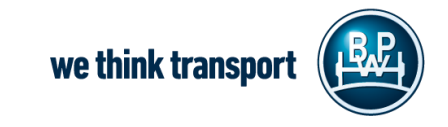

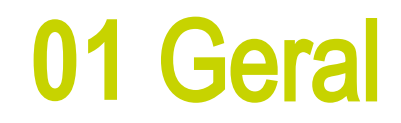

Caro utilizador,

nas páginas seguintes encontrará uma visão geral das funções - características do MyBPW. Redesenhamos o portal do cliente de modo a poder oferecer-lhe mais serviços através deste canal num futuro próximo.

Aguardamos o seu feedback e esperamos que goste de o utilizar.

#### Equipa BPW KG

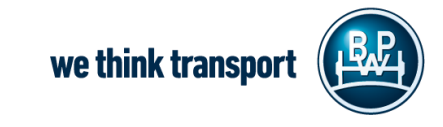

### 01 Geral / Mudanças

- O que fazer após o corte técnico?
  - Os utilizadores devem redefinir as suas palavras-passe após a interrupção
  - Como redefinir a sua palavra-passe: aquí
  - **Nota ao Grupo BPW:** se já é um utilizador da Colaboração BPW, por Or sign in with your BPW Company Login favor utilize os seus dados no seguinte botão na página de registo:

#### Que mais há de novo?

6

- A procura de peças sobressalentes para veículos comerciais e agrícolas está agora agrupada numa única função.
- Nova funcionalidade: link para a aplicação "Garantia Online"
- Novo aspecto da interface do utilizador e maior segurança

Mobile First - pode ser utilizado em todas as variantes de computadores de secretária, smartphones e ablets MvBPW - documento do cliente Novembro 2021 we think transport

Sign in as BPW Employee

### 01 Geral / Mudanças

#### ordenador

 Na visualização por computador pode utilizar o menu de navegação da esquerda

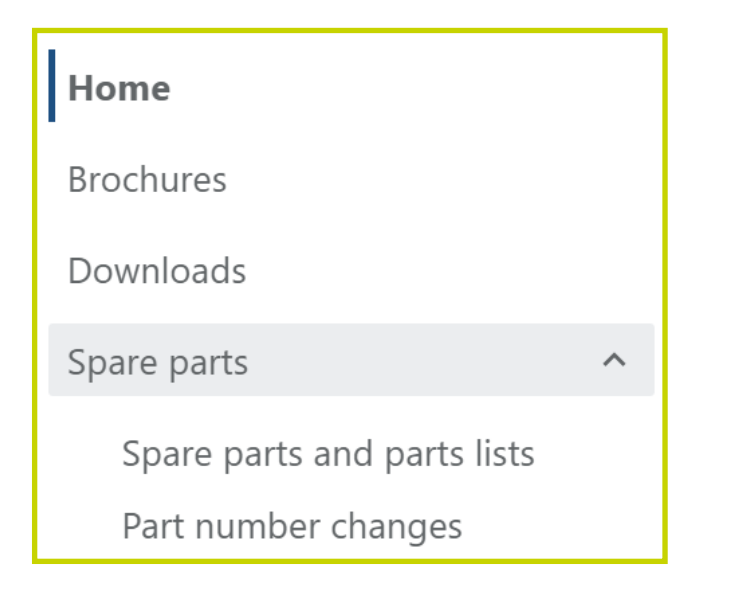

#### móvil

- Na versão móvel, aparece o chamado "menu hambuguesa".
- Clique e os itens do menu irão expandir-se.

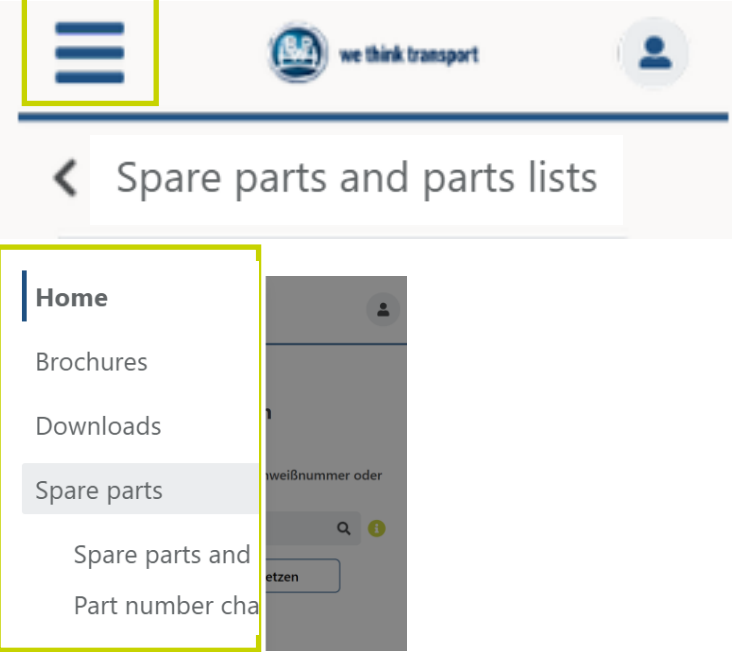

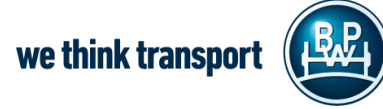

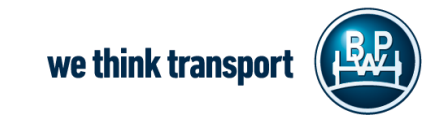

\_ 1. Clique no botão "Register here"

#### Será redireccionado para outra forma

2. Seleccione "Sign up now"

#### Your Access to MyBPW

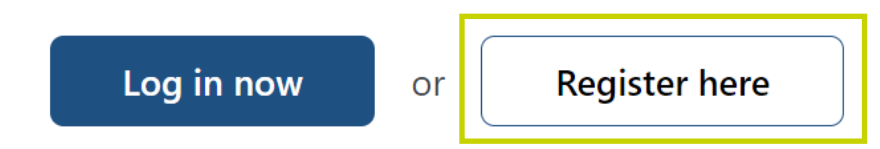

#### Please fill in your access data

Email

Password

Forgot your password?

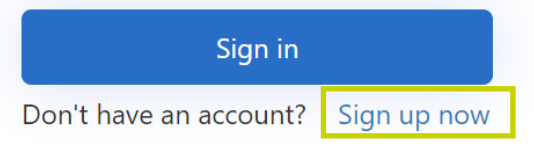

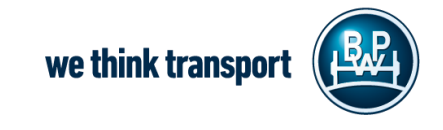

 3. Introduza aqui o seu endereço de correio electrónico

Clique em "**Send verification code**". Receberá um e-mail com um código de verificação que tem de introduzir. receberá um e-mail com um código de verificação que tem de introduzir (um novo campo será exibido no formulário para introduzir o código de verificação).

- 4. Seleccionar e confirmar uma nova palavrapasse.
- 5. Introduza os seus dados pessoais
  - \* Preencher o campo obrigatório

We need to verify your email address. Please use the form below to get and to enter the necessary verification code.

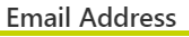

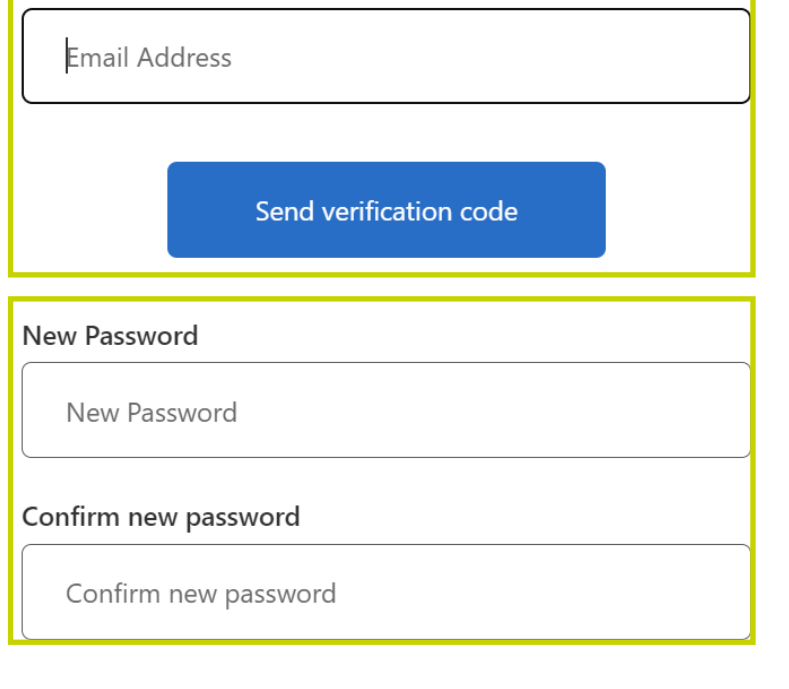

**Contact details** 

First name\*

First name\*

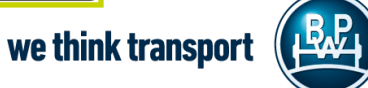

 Guando clica em "Criar Conta" o seu registo está completo se tiver preenchido todos os campos.

Create Account

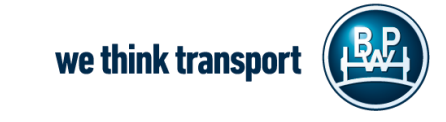

### 03 Login / Logout

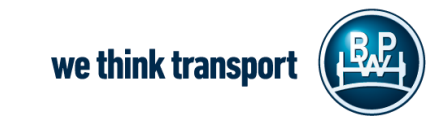

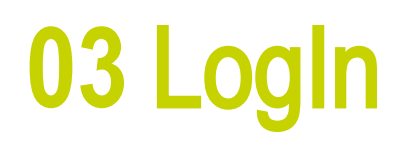

- <u>Pré-requisito</u>: ter uma conta ou registo completo.
- Por favor seleccione o botão "Log in now"
- Introduza o seu endereço de correio
   electrónico e palavra-passe
- Cliue em Sign In
- ¡Prontos!

 As funcionalidades do portal podem agora ser utilizadas

| Your Access to N                 | /lyBPW | 1             |
|----------------------------------|--------|---------------|
| Log in now                       | or     | Register here |
| Please fill in your access       | data   |               |
| Email                            |        |               |
| Password                         |        |               |
| Forgot your password?            | _      |               |
| Sign in                          |        |               |
| Don't have an account? Sign up n | OW     |               |

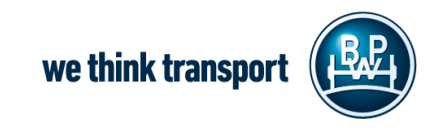

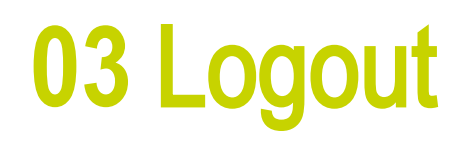

Deseja **terminar a sessão** da candidatura

- A sua conta aparece na parte superior direita do portal do cliente MyBPW
- Clique sobre o ícone (Person) e seleccione
   Log out

| Mustermannen | opw.de |   |
|--------------|--------|---|
|              |        |   |
| Language     |        |   |
| 🗮 English    |        | ~ |

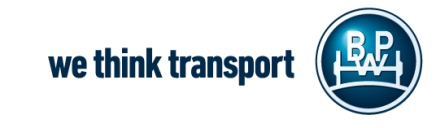

### 04 Gestão de senhas

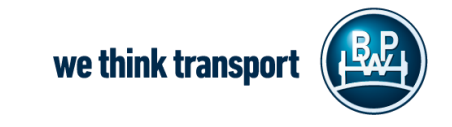

### 04 Gestão de senhas

No caso de se ter esquecido da sua palavrachave ou de querer definir uma nova:

Seleccionar o botão "Log in now"

Clique em "Forgot your password?"

→Nota BPW Group: os utilizadores que utilizam a informação de registo existente na plataforma de Colaboração BPW não podem redefinir aqui a sua palavra-passe.

#### Your Access to MyBPW

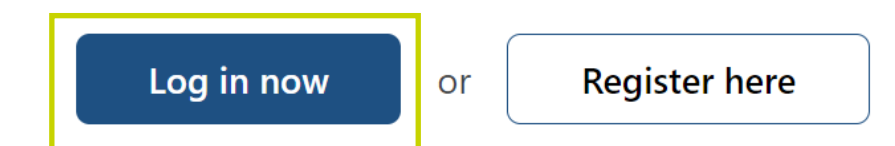

#### Please fill in your access data

Email
Password
Forgot your password?
Sign in
Don't have an account? Sign up now

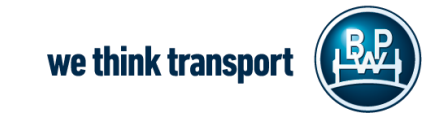

#### 04 Gestão de senhas

- Será redireccionado para outra forma
- Por favor introduza o seu endereço electrónico e clique no botão "Send verification code"
- Siga as instruções num e-mail separado
- Introduza o código de verificação que recebeu no e-mail e clique em Verify Code e continue
- Introduza a sua nova palavra-passe e clique em continuar
- A sua palavra-passe foi actualizada

below to get and to enter the necessary verification code. Email Address **Email Address** Send verification code Verification code Verify code Send new code

We need to verify your email address. Please use the form

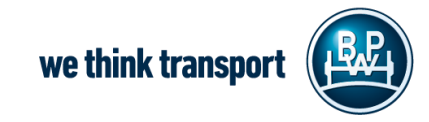

# 05 Peças sobressalentes e listas de peças

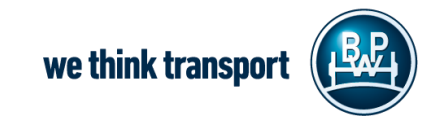

#### 05 Peças sobressalentes e listas de peças

- No menu pendente "Spare parts and parts lists" a informação sobre veículos comerciais e agrícolas foi agrupada
- Aqui pode facilmente encontrar spare parts (peças sobressalentes) e/ou listas de peças, assim como listas ligadas
- Pode seleccionar chips de filtragem
   (peças sobressalentes ou listas de peças)
- Usando a pesquisa, pode encontrar números de artigos específicos, pesquisar por texto completo ou mesmo com a ajuda de um genérico [\*] (ver ajuda de pesquisa).

|                                                                       | Spare parts        |             | ^ |  |  |
|-----------------------------------------------------------------------|--------------------|-------------|---|--|--|
|                                                                       | Spare parts and pa | rts lists   |   |  |  |
| Part number, serial number, butt weld number or designation           |                    |             |   |  |  |
| Search by part number, serial number, butt weld number or designation |                    |             |   |  |  |
| A                                                                     | II Spare parts     | parts lists |   |  |  |
| What can I put in the search?                                         |                    |             |   |  |  |

\* En informática, un carácter genérico es un marcador de posición representado por un solo carácter, como un asterisco (\*), que puede interpretarse como una serie de caracteres literales o una cadena vacía

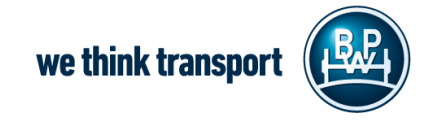

### 05 Peças sobressalentes e listas de peças

- **\_** Recebeu um resultado de pesquisa
- Pode ver em profundidade informações detalhadas, tais como o peso

 Além disso, é possível exportar como um ficheiro PDF, recebendo convenientemente uma imagem do produto para além da lista de peças. **<** Spare parts and parts lists

#### 05.091.46.32.1

#### Brake shoe assembly, with lining

Position 330 GewichtKg 7,525

Verwendung SN 4218 Abmessung SN 4218 ECO Drum

Zusatztext item 335, 350, 357

🛓 PDF Export

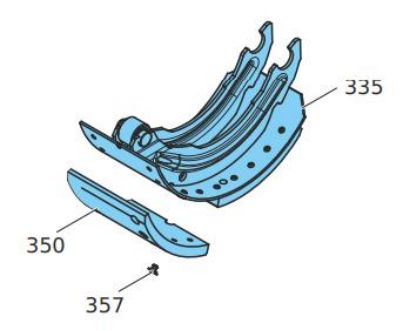

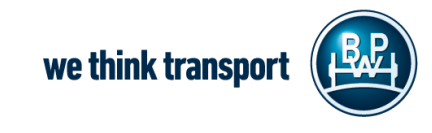

### 06 Substituição de referências

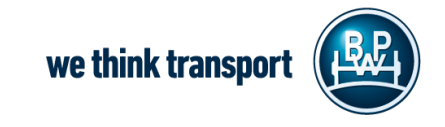

### 06 Substituição de referências

No menu pendente "**Part number** 

**changes**" (alterações no número de peças) pode ver se existe um item substituto para um produto (antigo) existente

Também se pode restringir a data de lançamento

#### Part number changes

#### Limit publication date

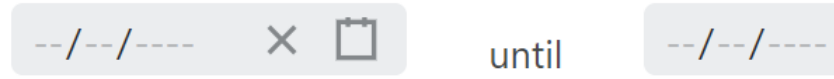

MyBPW – documento do cliente Novembro 2021

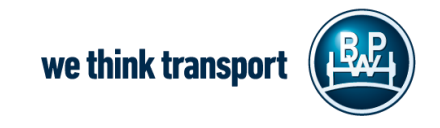

X

## Muito obrigado pela vossa atenção

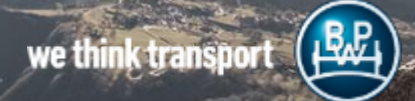